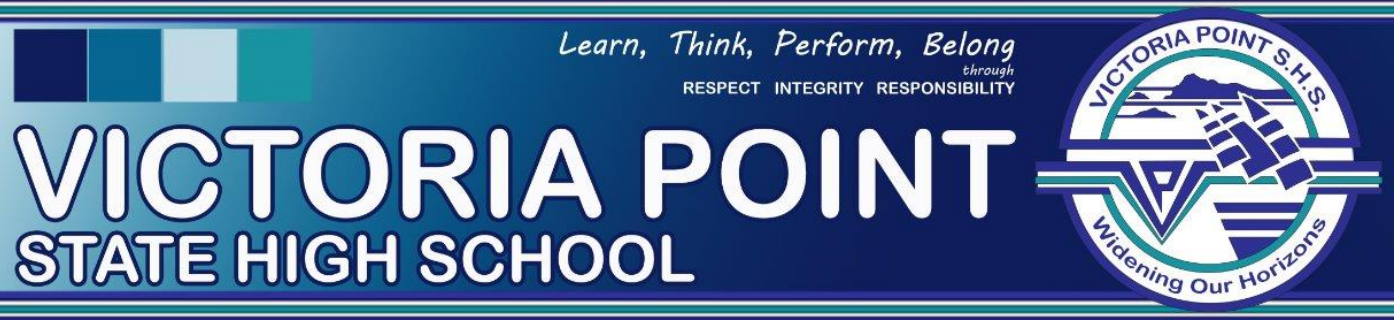

# elearning @VPSHS – Parent information

At Victoria Point SHS, we integrate technology into the classroom to enhance learning, improve digital literacy, and prepare students for the future. By using a range of digital tools, students can engage in interactive learning experiences, collaborate with peers, and develop essential 21st-century skills.

# **Student Technology Induction**

All students receive an induction on how to access and effectively use key digital platforms, including:

- Daymap for accessing timetables, assignments, and teacher communication.
- Office 365 for creating, storing, and sharing documents using tools like Word, Excel, PowerPoint, and OneNote.
- Education Perfect for interactive learning and revision across various subjects.
- Emails for school communication and collaboration.
- **ReadCloud** for digital textbooks and reading materials.
- Other Technologies students may be introduced to additional platforms relevant to their subjects.
- **Specialist Programs** In addition to the core platforms, subject-specific programs may be introduced in class to support learning in particular areas. Teachers will guide students in using these technologies appropriately.

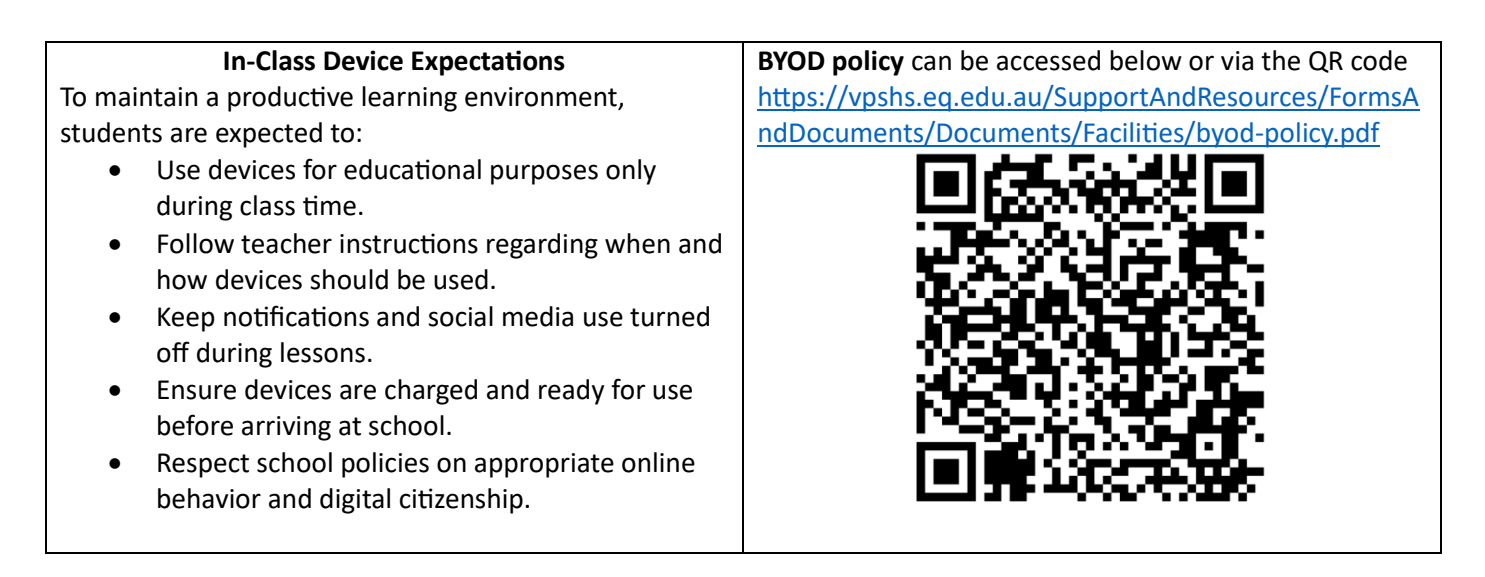

# Wi-Fi Expectations

To ensure a safe and secure learning environment, students must connect their devices to the school's approved networks:

- EQNET or iDET Wi-Fi These networks provide secure access to online resources required for learning.
- Hot spotting is not allowed Students must not use mobile hotspots or other external networks to access the internet at school.

## Need Help?

If you have any questions or require further information in relation to the IT Helpdesk, please email <u>helpdesk@vpshs.eq.edu.au</u> or telephone (07) 3820 5888

## For guides on technology at VPSHS please visit the link below or scan the QR code

https://vpshs.eq.edu.au/facilities/computers-and-technology

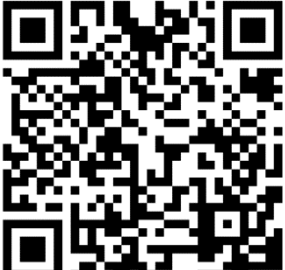

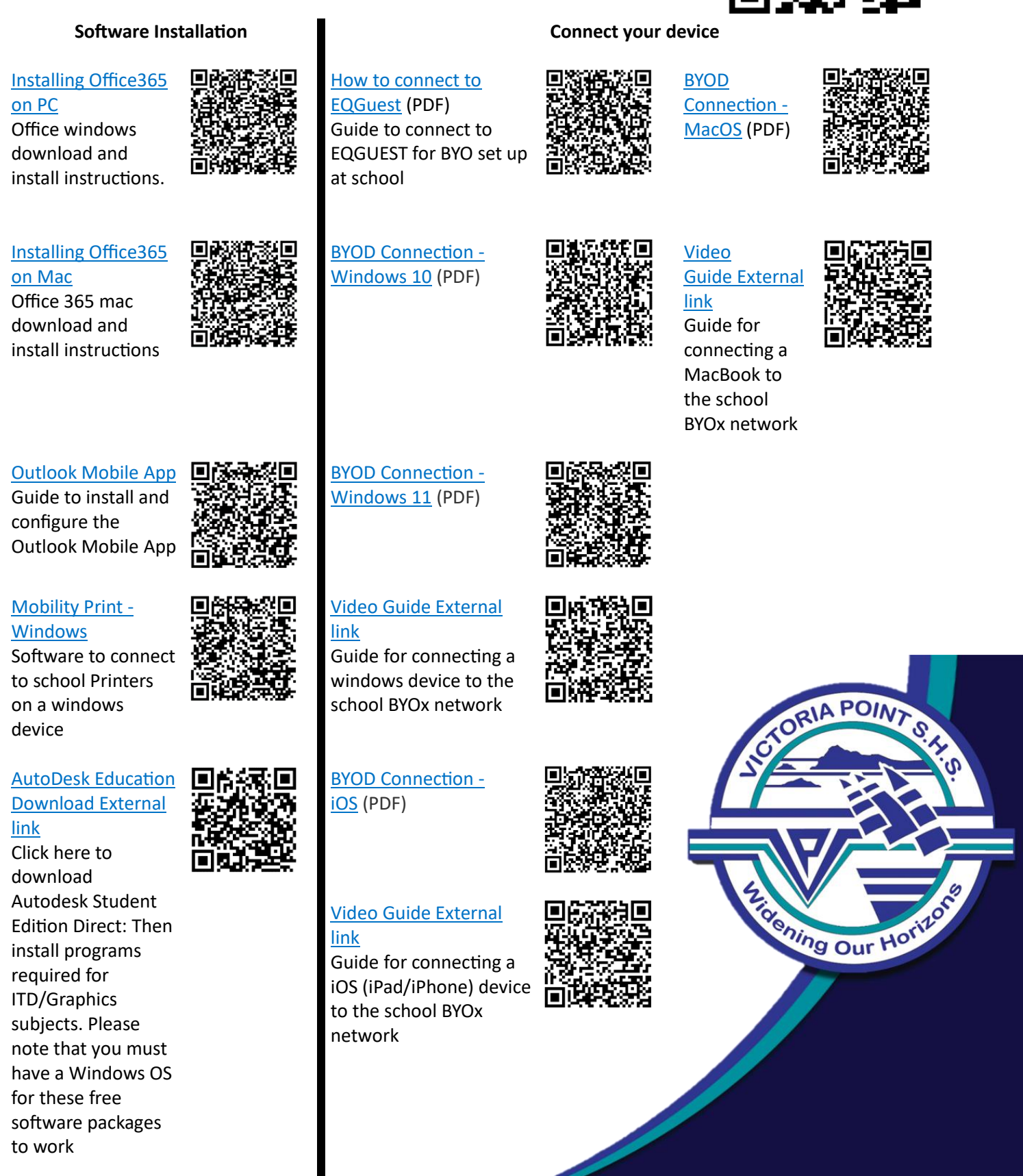

### **Computer Skills practice**

Practicing typing skills is important to use a computer efficiently. Typing club is a great way to get your student started with typing. Click on the link to access -> <u>www.typingclub.com/</u>

Learn the basics of Office 365 -> <a href="https://support.microsoft.com/en-au/training">https://support.microsoft.com/en-au/training</a>

Learn about how to keep your child safe online -> https://www.esafety.gov.au/parents

### Parent Access to Daymap

Daymap Connect is an extension of the Daymap Learning Management System. It is a Parent Portal and combines communication and student management, providing parents with access to key school and student information on their child's learning behaviour, progress and performance.

Accessing Daymap

- 1. Access Daymap Parent portal via this link -> <u>http://vpshs.eq.daymap.net/daymapconnect</u>
- Login using your credentials or reset your password. Note: If you encounter any problems with accessing the daymap parent portal please contact the school on (07) 3820 5888
- Follow the link below or scan the QR code to access an in depth guide on the functions of Daymap Connect

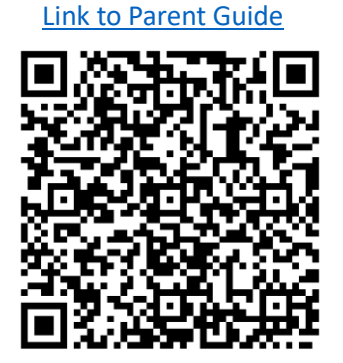

| Dayı                            | Click forgot password if you do<br>not know your login<br>information. |
|---------------------------------|------------------------------------------------------------------------|
| taff and Students click here fo | or Daymap                                                              |
| Username<br>Password            |                                                                        |

|                 | Parent Password Reset                                                                                                    |
|-----------------|----------------------------------------------------------------------------------------------------|
| Enter the email | address you have registered with the school along with a matching valid student code. A link to set your password will be emailed to you. |
| Email           |                                                                                                    |
| Student Code    |                                                                                                    |
|                 | Reset Password                                                                                                    |
|                 | Click here to log on to Daymap Connect                                                                                                    |
|                 |                                                                                                    |

To log in to EP using a browser,

- Enter your credentials at <u>https://app.educationperfect.com</u>.
- Click Log in.

| Log in to your account Username Username Password Password Keep me logged in Log in |
|-------------------------------------------------------------------------------------|
| Username •<br>Username<br>Password •<br>Password<br>2 Keep me logged in<br>Log in   |
| Username Password Password Keep me logged in Log in                                 |
| Password • Password Keep me logged in Log in                                        |
| Password  Keep me logged in  Log in                                                 |
| Keep me logged in Log in                                                            |
| Log in                                                                              |
|                                                                                     |
| or                                                                                  |
| Got a class code?                                                                   |
| Log in with your school account (SSO)                                               |
| G Login with Google                                                                 |
| Login with Microsoft                                                                |
| C the clever                                                                        |
| Forgot password                                                                     |
|                                                                                     |
|                                                                                     |
|                                                                                     |

Unsure what your details are? You can request a password reset from the login page, or contact your teacher for assistance. You will need to input your student's email.

### Access to ReadCloud Web App

Please do not use the ReadCloud desktop app anymore. This is not working well with LearnOn in Jacaranda and other online tools. Please use web app.

# Step 1: There are 2 ways to access

| Student Portal                                                          |
|-------------------------------------------------------------------------|
| https://qedu.sharepoint.com/sites/02<br>34/Students/SitePages/Home.aspx |
| readcloud                                                               |

| Weblink                    |  |
|----------------------------|--|
| https://app.readcloud.com/ |  |

Step 2: Then follow login prompts.

,

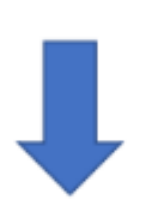

Login using school email and password

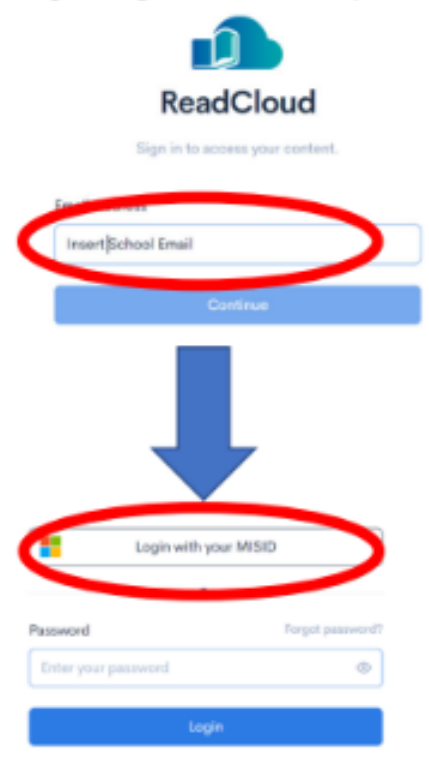